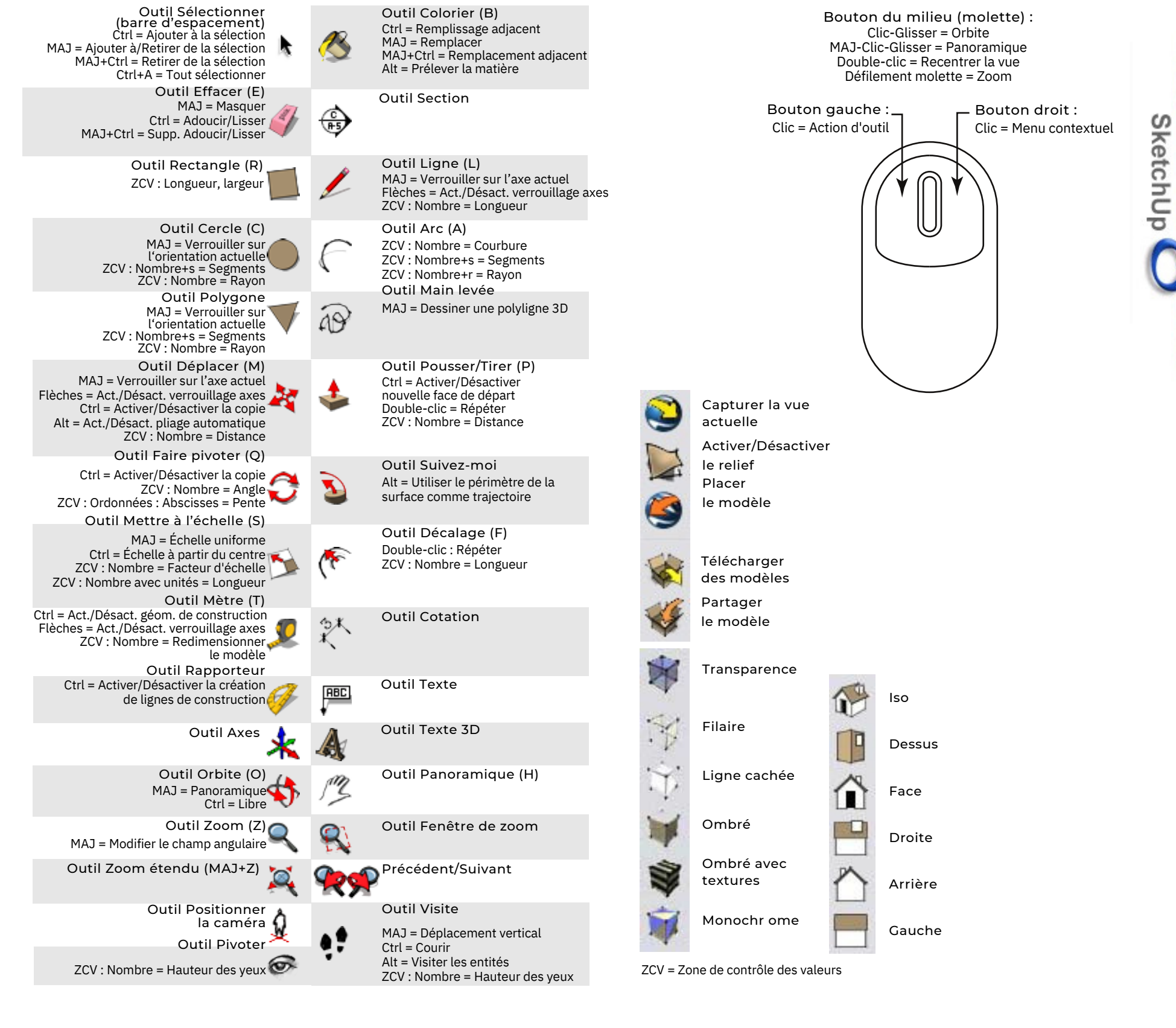

Copyright Google Inc. 2007

Mémento

# LES TYPES D'INTERFERENCE

#### 1 - Inférence de point

L'inférence de point repose sur un point exact du curseur dans votre modèle.

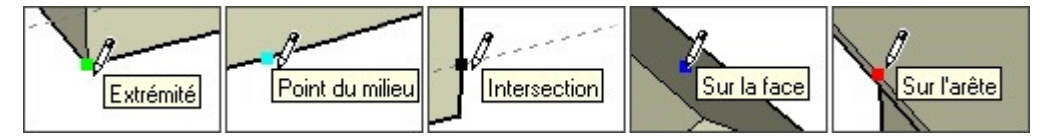

**Extrémité :** cette inférence verte indique l'extrémité d'une entité ligne ou d'une entité arc.

**Point du milieu :** cette inférence de couleur cyan désigne le point médian d'une ligne ou d'une arête.

**Intersection :** cette inférence noire désigne le point exact d'intersection entre une ligne et une autre ligne, ou une face.

**Sur la face :** cette inférence bleue désigne un point qui se trouve sur une entité face.

**Sur l'arête :** cette inférence rouge désigne un point qui se trouve sur une arête.

Équidistant sur l'arête : cette inférence désigne un point équidistant, ou

chanfrein, lorsqu'une ligne magenta apparaît entre deux arêtes connectées.

**Demi-cercle :** cette inférence apparaît lors du dessin d'un arc pour indiquer le point qui permet de créer un demi-cercle exact.

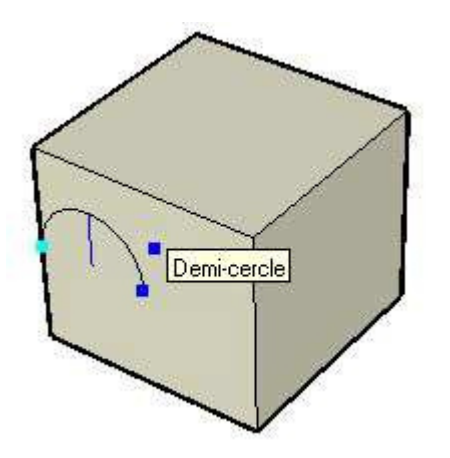

#### 2 - Inférence de ligne

L'inférence de ligne est un indicateur qui se place automatiquement le long d'une ligne ou d'une direction dans l'espace. Outre une infobulle, ce type d'inférence affiche parfois une ligne pointillée temporaire pendant que vous dessinez.

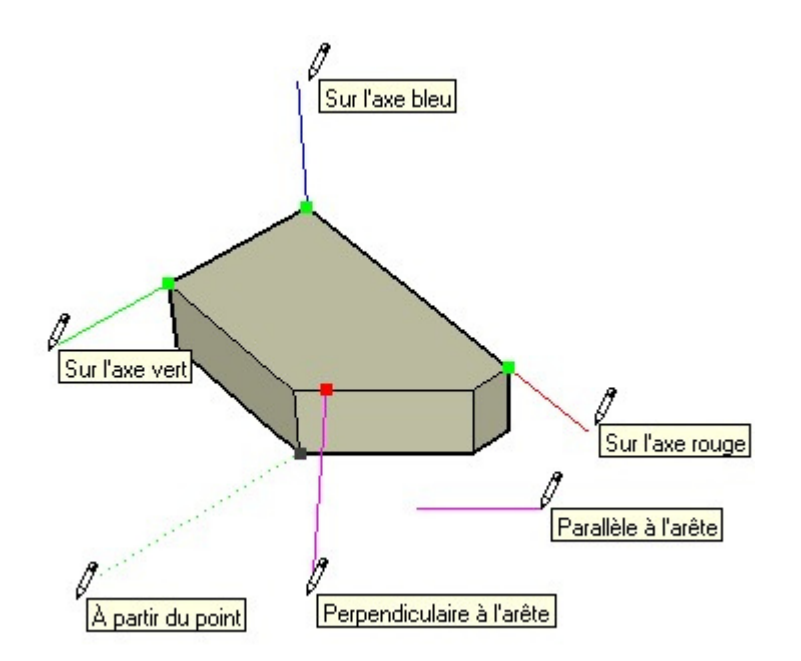

**Sur axe :** l'inférence Sur axe indique un alignement linéaire sur l'un des axes de dessin. La ligne continue est tracée dans la couleur associée aux axes correspondants (rouge, vert ou bleu).

À partir du point : l'inférence À partir du point indique un alignement linéaire à partir d'un point dans la direction des axes du dessin. La ligne pointillée est tracée dans la couleur associée aux axes correspondants (rouge, vert ou bleu).

**Perpendiculaire :** cette ligne d'inférence magenta indique un alignement perpendiculaire à une arête.

**Parallèle :** cette ligne d'inférence magenta indique un alignement parallèle à une arête.

**Tangente au sommet :** cette inférence apparaît lorsque l'on dessine à partir d'une extrémité entité arc à l'aide de l'outil Arc.

#### 3 - Inférence de plan

Les inférences de plan se placent automatiquement sur un plan dans l'espace.

**Plans de dessin :** SketchUp se place automatiquement sur les plans définis par les axes de dessin et votre vue lorsqu'il ne peut pas se placer sur la géométrie dans la zone de dessin. SketchUp dessinera par exemple sur le plan du sol si le point de vue correspond à celui du plan du sol.

**Sur la face :** cette inférence bleue indique un point qui se trouve sur une face. Bien qu'il s'agisse au départ d'une inférence de point, l'inférence Sur la face sert également à l'alignement sur le plan en utilisant le verrouillage d'inférence (décrit plus loin

# SKETCHUP

# Le dessin en 3 dimensions

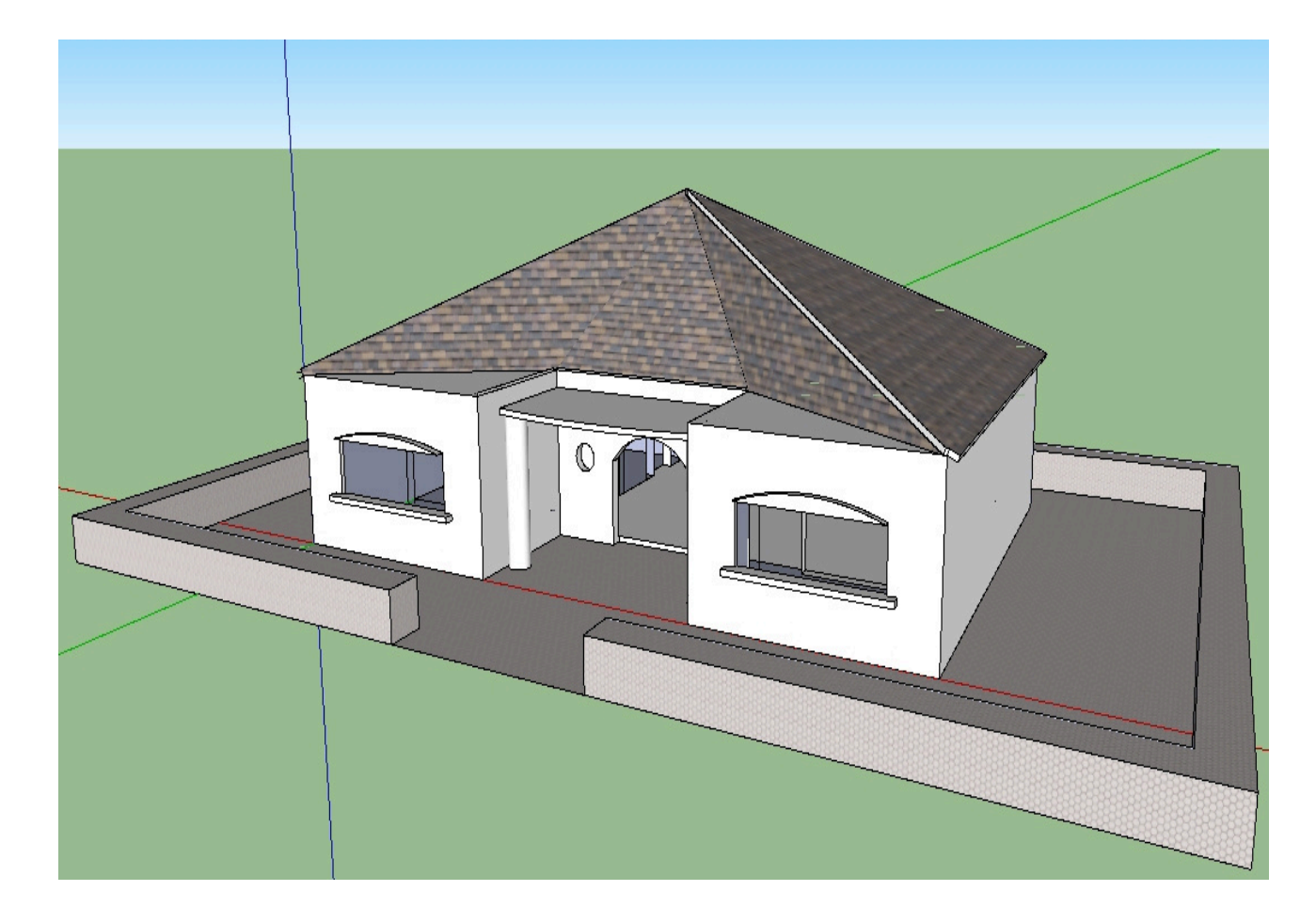

Modélisation en 3 Dimensions

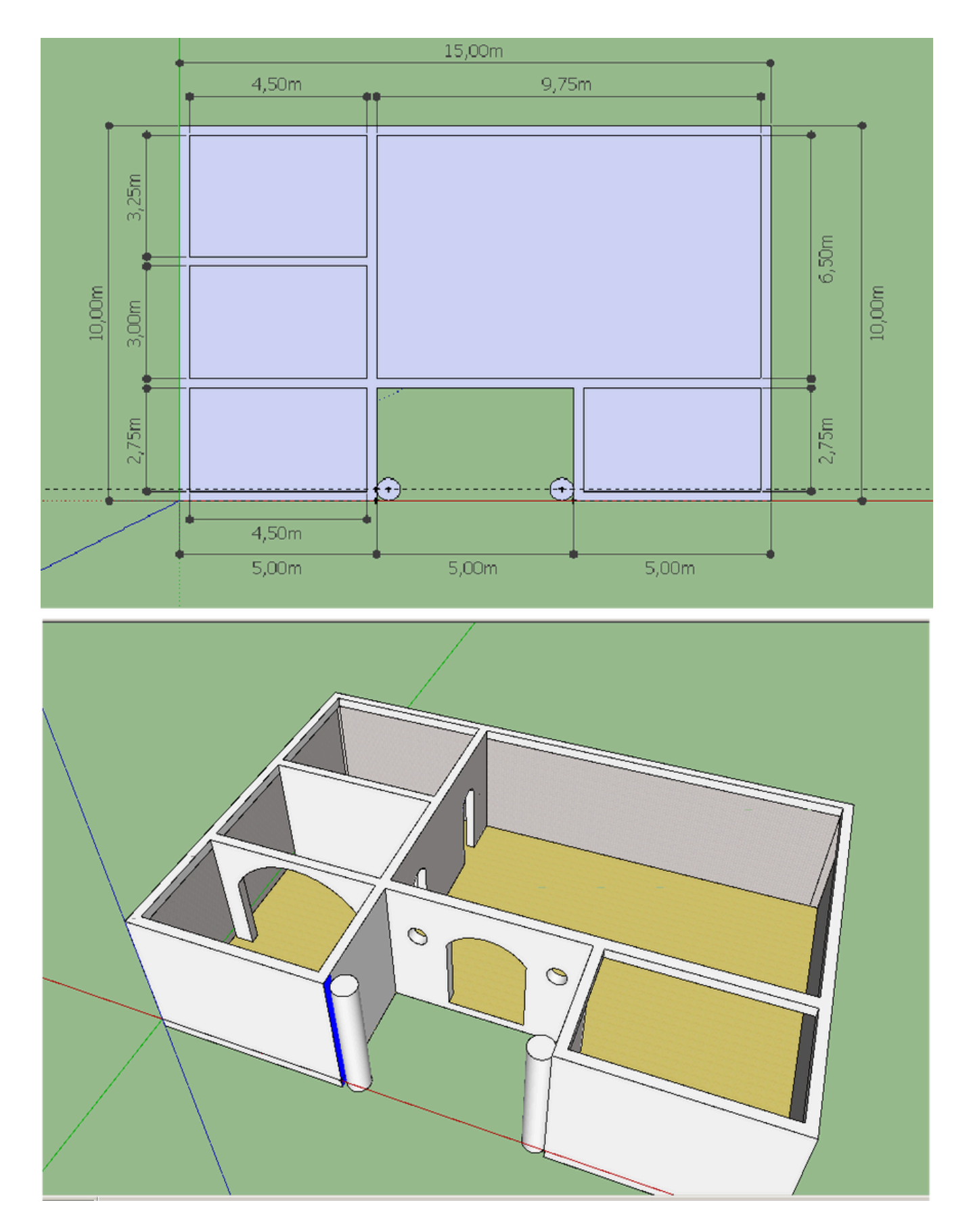

Objectif du cours : apprendre les bases du dessin technique

Découvrons SketchUp :

Voici l'écran que vous avez sous les yeux lorsque vous lancez SketchUp :

Nous allons commencer par afficher la barre d'outils « grand jeu d'outils »

Cliquer sur le menu Affichage/Barre d'outils/Grand jeu d'outils Vous obtenez ceci/:

![](_page_5_Figure_6.jpeg)

Au travail...

TPn°1 : réaliser une boite cubique de 3 mètres de coté.

Vous allez sélectionner l'outil RECTANGLE

![](_page_6_Figure_4.jpeg)

Dessiner un rectangle comme cidessous et au même endroit :

![](_page_6_Figure_6.jpeg)

Vous voyez en bas à droite 2 chiffres qui sont les dimensions de votre pièce.

#### Taper 3;3 et Entrée

Votre base fait 3 mètres de coté.

#### Modélisation en 3 Dimensions

#### Vous allez sélectionner l'outil POUSSERTIRER

| 4 Applications Raccourcis Système                | <b>■</b> €€\$\$ |                       |  |
|--------------------------------------------------|-----------------|-----------------------|--|
| 9                                                |                 | Sans titre - SketchUp |  |
| Fichier Édition Affichage Gaméra Dessiner Qutils | Eenêtre Aide    |                       |  |
| N 2000 00 00 00 00 00 00 00 00 00 00 00 0        | 8 4 7 6 6 4     | /3 🔍 💐 🛃 🔛 🛸 🗶 💊 💐 🖗  |  |
|                                                  |                 |                       |  |
| B 4                                              |                 |                       |  |
|                                                  |                 |                       |  |
| 06                                               |                 |                       |  |

Cliquez sur votre base et tirer vers le haut.

Vous voyez en bas à droite 1 chiffre qui est la hauteur qu'aura votre pièce.

## Taper 3

#### Entrée

Votre cube fait 3 mètres de coté.

![](_page_7_Figure_8.jpeg)

Sauver votre premier travail dans votre répertoire personnel en l'appelantomcube.

On complique.....

![](_page_8_Figure_1.jpeg)

## C'est parti avec la première « marche » :

![](_page_8_Figure_3.jpeg)

Votre première marche est terminée.....

#### Modélisation en 3 Dimensions

![](_page_9_Figure_1.jpeg)

#### Vous allez sélectionner l'outil RECTANGLE

Dessiner un second rectangle en partant d'en bas à gauche du premier de 1,5mx1m.

![](_page_9_Picture_4.jpeg)

Vous voyez en bas à droite 2 chiffres qui sont les dimensions de votre pièce. Taper 1,5;1 et Entrée

![](_page_9_Figure_6.jpeg)

Votre seconde marche est terminée.

hauteur qu'aura votre pièce. Taper 0,3 et Entrée

haut.

## Attaquons la troisième marche....

Dessiner sur la seconde marche un rectangle comme cidessous de 1mx1m.

![](_page_10_Picture_3.jpeg)

Taper 0,3 et Entrée

Votre troisième marche est terminée.

![](_page_10_Picture_6.jpeg)

Il ne nous reste plus que la dernière marche....

#### Dessiner sur la troisième marche un rectangle comme cidessous de 1m x 0,5m.

Vous allez sélectionner l'outil RECTANGLE Dessiner un rectangle en partant d'en bas à gauche du premier de 1mx1m. Vous voyez en bas à droite 2 chiffres qui

sont les dimensions de votre pièce.

## Taper 1;1 et Entrée Puis sélectionnez l'outil POUSSER TIRER

Cliquez sur votre nouvelle base et tirer vers le haut.

Vous voyez en bas à droite 1 chiffre qui est la hauteur qu'aura votre pièce. Taper 0,3 et Entrée

Il nous reste à habiller notre escalier qui a encore un petit air triste.

![](_page_11_Figure_8.jpeg)

![](_page_11_Figure_9.jpeg)

Cliquez sur Fenêtre/Matières

Et choisissez vos couleurs, exemple :

Choisissez dans Brique et revêtement, briqueusée pour les champs verticaux,

Choisissez dans Carrelage, carreau\_hexagone\_blanc,

Choisissez dans Brique et revêtement, brique\_brute\_havane.

Enregistrez votre travail dans votre répertoire personnel en l'appelant nomescalier. Exemple bordiecescalier.

![](_page_12_Picture_7.jpeg)

![](_page_13_Picture_0.jpeg)

# Méthode 1 : soustraction d'éléments

Dans cet exercice, vous allez créer une chaise en supprimant du volume à partir d'une forme 3D.

Cet exercice est réalisé en créant les contours d'une chaise sur une forme 3D, puis en utilisant l'outil Pousser/Tirer pour supprimer les parties de la forme qui n'apparaîtront pas dans le modèle final.

Pour créer une chaise suivant la méthode par soustraction d'éléments :

![](_page_13_Picture_5.jpeg)

1. Sélectionnez l'outil Rectangle (

2.Cliquez pour définir le point correspondant au premier coin du rectangle, au carrefour des lignes rouge, verte et bleue.

- 3 Déplacez le curseur en diagonale.
- . Saisissez 45;45, puis appuyez sur la touche Entrée. Ces dimensions apparaissent dans la
- 4 barre d'outils des mesures et le rectangle adopte des dimensions de 45 cm sur 45 cm.

![](_page_13_Picture_11.jpeg)

![](_page_13_Picture_12.jpeg)

5.Utilisez les outils Zoom, Orbite et Panoramique, afin que le rectangle soit suffisamment grand pour utiliser l'outil Pousser/Tirer. Pour plus d'informations, consultez la rubrique Visualisation d'un modèle dans l'espace 3D.

![](_page_14_Picture_2.jpeg)

![](_page_14_Picture_3.jpeg)

- 6 Sélectionnez l'outil Pousser/Tirer (
- Cliquez sur la face rectangulaire.
- Cliquez sur la face rectangulance.7 Déplacez le curseur vers le haut pour créer du volume. •
- 8 Saisissez 1,20, puis appuyez sur la touche
- Entrée. Ces dimensions apparaissent dans la
- . 9 barre d'outils des mesures et le rectangle est agrandi pour atteindre 1,20 m (120 cm) de .
- haut.

|          | 1.00- |  |
|----------|-------|--|
| Distance | 1,20m |  |

![](_page_15_Figure_1.jpeg)

![](_page_16_Figure_1.jpeg)

![](_page_17_Picture_1.jpeg)

19.Supprimez la zone située au-dessus de l'assise, devant le dossier, en répétant le procédé que vous venez d'utiliser pour supprimer la zone située sous l'assise. Votre modèle devrait maintenant ressembler à une chaise en 3D (sans pieds individuels).

20.Utilisez les outils Zoom, Orbite et Panoramique sous la chaise, afin d'obtenir une vue de face des pieds arrière.

![](_page_17_Figure_4.jpeg)

- 21.Utilisez l'outil Rectangle pour dessiner un rectangle qui représente l'espace entre les deux pieds arrière.
- 22.Utilisez l'outil Pousser/Tirer pour supprimer la zone entre les pieds arrière.

![](_page_17_Picture_7.jpeg)

23.Répétez les trois étapes précédentes pour les pieds avant.

![](_page_18_Picture_2.jpeg)

![](_page_18_Figure_3.jpeg)

- 24.Dessinez un arc sur la partie supérieure du dossier, juste en dessous du côté gauche du dossier de la chaise. Un clic à gauche, un clic à droite, on revient au milieu et on monte.
- 25.Utilisez l'outil Pousser/Tirer pour supprimer ces deux zones de la partie supérieure de la chaise et créer ainsi un dossier arrondi.

![](_page_18_Picture_6.jpeg)

![](_page_18_Picture_7.jpeg)

# Méthode 2 : addition d'éléments

Vous allez créer une chaise en commençant par son assise (la partie de la chaise qui reçoit votre postérieur), puis vous ajouterez les pieds et enfin le dossier.

- Sélectionnez l'outil Rectangle ( <sup>21</sup>).
  Cliquez pour définir le point correspondant 2
- 2 au premier coin du rectangle.
- Déplacez le curseur en diagonale.
- <sup>3</sup> Saisissez **45;45**, puis appuyez sur la touche
- Entrée. Ces dimensions apparaissent dans la •
- 4 barre d'outils des mesures et le rectangle
- adopte des dimensions de 45 cm sur 45 cm. • Vous êtes en train de créer l'assise de la chaise.

![](_page_19_Figure_9.jpeg)

Dimensions 45cm; 45cm

- 5 Sélectionnez l'outil Pousser/Tirer ( 🍑 ). Cliquez sur la face rectangulaire.
- 6 Déplacez le curseur pour créer l'épaisseur de l'assise.
- 7
- Saisissez **5**, puis appuyez sur la touche 8. Entrée

![](_page_19_Figure_15.jpeg)

![](_page_20_Picture_1.jpeg)

- 9. Dessinez une ligne à l'arrière de l'assise pour représenter le contour du dossier.
- 10.Utilisez l'outil Pousser/Tirer sur ce rectangle pour créer le dossier.
- 11.Dessinez un arc sur la partie supérieure du dossier, juste en dessous du côté gauche du dossier de la chaise. Deux faces séparées sont créées au niveau des deux coins supérieurs de la chaise.

![](_page_20_Picture_5.jpeg)

![](_page_20_Picture_6.jpeg)

12.Utilisez l'outil Pousser/Tirer pour supprimer ces deux zones de la partie supérieure de la chaise et créer ainsi un dossier arrondi.

![](_page_20_Picture_8.jpeg)

![](_page_20_Picture_9.jpeg)

13.Prenez l'outil Sélectionner 🛛 📐 Fléche noire

14.Dessiner un rectangle entourant votre pièce.

15.Sélectionner l'outil Déplacer

16.Cliquer sur votre pièce et monter la de 50 centimètres.

27

17.Retourner la pièce avec l'outil 🛛 🚓

Orbite pour voir le dessous de l'assise.

18.Sélectionnez l'outil Mètre.

19.Cliquez sur l'une des arêtes du dessous de la chaise.

![](_page_21_Picture_9.jpeg)

22.Répétez les étapes 15 à 17 pour créer trois lignes de guidage supplémentaires. Votre modèle doit ressembler à celui-ci :

![](_page_22_Figure_1.jpeg)

![](_page_23_Figure_1.jpeg)

# DESSINER EN 3 DIMENSIONS

Objectif du cours : Dessiner un plan de maison à l'échelle

![](_page_24_Picture_2.jpeg)

| Commencer par afficher la barre d'outils « grand jeu<br>d'outils », on ne plaisante plus !!!!<br>Les mesures seront en mètres.                                                                                                    |            | 1     |
|----------------------------------------------------------------------------------------------------|------------|-------|
| Etape 1 : Dessiner le plan de la maison sur le sol avec<br>l'outil « Rectangle ».<br>Commencez par le plus grand rectangle : 15mx10m en<br>partant de l'origine des axes.                                                          |            | 6,50m |
| <u>Etape 2</u> : Avec l'outil « Décalage », Condessiner un rectangle dans le rectangle de 15mx10m, en indiquant un décalage de 0,25m. Vous allez ainsi dessiner l'épaisseur du mur extérieur. (Chaque mur fera 0,25 m d'épaisseur) |            | 2,75m |
| <u>Etape 3</u> : Avec la cotation indiquée entre flèches, et l'outil « Rectangle », dessiner toutes les pièces intérieures en respectant les dimensions.                                                                           | 4,50m4,50m |       |

Voici le plan de base de notre maison.

Ne remettez pas la cotation.

Dès qu'il est réalisé, enregistrez votre travail en le nommant « votrenomplanausol »

![](_page_26_Figure_3.jpeg)

![](_page_27_Figure_0.jpeg)

Etape 6: Je monte les murs et les piliers de 3m avecl'outilI'outil

Dès qu'il est réalisé, enregistrez votre travail en le nommant « mursmontés.

![](_page_28_Picture_2.jpeg)

<u>Etape 7</u>: Je dessine les portes intérieures.... Les arrondis se font avec cet outil : Les portes font toutes 2 x 0,8m

![](_page_29_Picture_1.jpeg)

F

![](_page_30_Figure_0.jpeg)

Etape 9 Je dessine la porte d'entrée...

![](_page_31_Figure_1.jpeg)

![](_page_32_Figure_0.jpeg)

Etape 10 : Je fabrique la dalle de 0,5m sur laquelle est posée la maison avec l'outil Rectangle. Le plus simple est de retourner la maison, <u>et de dessi</u>ner un grand rectangle tout autour. Puis, on lui donne une épaisseur de 50 cm. Et on ferme tout ce qui est ouvert.

![](_page_33_Picture_1.jpeg)

# **Etape 11** On ferme le plafond avec l'outil ligne

![](_page_34_Picture_1.jpeg)

# <u>Etape 12</u>:

Nous allons créer une cloison intermédiaire au premier étage... Mur de 3 m de haut et de 30 centimètres de largeur.

![](_page_34_Figure_4.jpeg)

**Etape 13** On dessine les planchers du premier étage. Epaisseur 30 cm.

![](_page_35_Picture_1.jpeg)

![](_page_36_Figure_0.jpeg)

![](_page_36_Figure_1.jpeg)

![](_page_37_Figure_0.jpeg)

**<u>Etape 17</u>** On met le toit avec un mur de 30 cm d'épaisseur. Puis on l'élève de 10 cm.

![](_page_38_Picture_1.jpeg)

![](_page_38_Picture_2.jpeg)

![](_page_39_Figure_0.jpeg)

**Etape 18** On rallonge notre premier toit de 10 cm sur les cotés et de 30 cm sur la partie gauche.

# <u>**Etape 20**</u> je termine le toit

![](_page_40_Picture_1.jpeg)

Il nous manque les fenêtres, une rambarde, la cheminée et un peu de couleur...

![](_page_41_Figure_1.jpeg)

![](_page_41_Figure_2.jpeg)

![](_page_42_Picture_0.jpeg)

# **Etape 23** Montons la balustrade

![](_page_43_Figure_1.jpeg)

![](_page_44_Figure_0.jpeg)

![](_page_45_Figure_0.jpeg)

![](_page_45_Picture_1.jpeg)

Et voilà le résultât final.....

![](_page_46_Picture_1.jpeg)